## Creighton University AMI Account Activation Instructions

To begin using your NetID, you must first activate your account.

- 1) Please visit: <u>https://ami.creighton.edu</u>
- 2) Click the "Activate Account" link on the left side of the page

| RCcount Management Interface              |                                                                                                    | Creighton              |
|-------------------------------------------|----------------------------------------------------------------------------------------------------|------------------------|
|                                           |                                                                                                    | UNIVERSITY             |
|                                           |                                                                                                    | Find A Derson          |
| Log In >>                                 |                                                                                                    |                        |
| Menu                                      |                                                                                                    | Search!                |
| Activate Account<br>Forgot your password? |                                                                                                    | How do I find someone? |
|                                           | Account Management Interface                                                                                                    |                        |
|                                           | You can use AMI to search for employees or students at Creighton, manage your BLUE account, request guest access, and many other features! |                        |
|                                           | You can also download the latest University phone bool<br><u>CUMC Phone Book</u> [pdf]<br><u>Administrative Phone Book</u> [pdf]           | KS:                    |
| 3) Enter your <i>NetlL</i>                | D, One time password, and date of birth. Cli                                                                                               | ck " <b>Verify"</b>    |

| RMI<br>Recount Management Interface       |                                                                                  | Creighton              |
|-------------------------------------------|----------------------------------------------------------------------------------|------------------------|
|                                           |                                                                                  |                        |
| Log In >>                                 |                                                                                  | Find A Person          |
| Menu                                      |                                                                                  | Search!                |
| Activate Account<br>Forgot your password? |                                                                                  | How do I find someone? |
|                                           | Activate Account                                                                 |                        |
|                                           | Verify Personal Information<br>NetID:<br>One time password:<br>DOB: (mm/dd/yyyy) |                        |
|                                           | Verify                                                                           |                        |

4) You are presented with the following page. Complete your security questions, add an external email address or a cell phone number (for self-service password help). Next, set your BLUE password, following the requirements listed here on the page. Click **"Save"** 

| Rccount Management Interface | Creighton                                                                                                    |
|------------------------------|----------------------------------------------------------------------------------------------------|
|                              |                                                                                                    |
| Log In >>                    | Find A Person                                                                                                    |
| Мерц                         | Search                                                                                                    |
| Activate Account             |                                                                                                    |
| Forgot your password?        | How do I find someone?                                                                                                    |
|                              | Activate Account                                                                                                    |
|                              | Create Security Questions    Answer security questions that will be used if you ever forget your password and need to reset your account. Answers are not case sensitive    Question 1:  What band did you see at your first concert?    Answer 1:                                                                              |
|                              | Set BLUE Password                                                                                                    |
|                              | Enter the password you would like to use for your Blue login. The password must be at least 8 characters long and contain at least three of the four types of characters: Upper case letters, lower case letters, numbers, and special characters such as !#\$%&() Your password cannot contain any part of your name or NetID. |
|                              | Enter password:                                                                                                    |
|                              | Confirm password:                                                                                                    |
|                              | save                                                                                                    |

5) Your account is now activated